## **INTERNAL: Import Fee Schedule v.2**

07/24/2024 5:35 pm EDT

To import a customer's Fee Schedule follow the steps below.

- 1. Log into your employee account.
- 2. From the internal tools tab (Swords Icon) choose 'Setup/Enrollment', or click here.

| Setup / Enrollment     |                  |               |                    |              |          |                      |                |                          |                          |
|------------------------|------------------|---------------|--------------------|--------------|----------|----------------------|----------------|--------------------------|--------------------------|
| Initial Implementation | Implementatio    | n Form        |                    |              |          |                      |                |                          |                          |
| Billing                | Assign Medical B | Biller EDI Fo | bliow Up Enrollm   | nent Graphs  |          |                      |                |                          |                          |
| eRx                    | eRx Prescribe    | r Setup ID.   | me Enrollment Man  | agement PDI  | MP Setup | Identity Verificatio | n Reset Copy   | / Favorite Prescriptions | Copy Favorite Pharmacies |
| Labs                   | Accounts         | i≣ Upload     | LabCorp Payers Fil | le           |          |                      |                |                          |                          |
| Faxing                 | 🖶 Fax Line Mana  | agement       |                    |              |          |                      |                |                          |                          |
| Import                 | Data Transfers   | Patients      | Fee Schedules      | Custom Proce | edures C | Custom Categories    | Referral Conta | cts                      |                          |
| Box Sync               | Box Sync         |               |                    |              |          |                      |                |                          |                          |

3.) Under the import category select 'Fee Schedule', or clickhere.

**Please Note:** The fee schedules **MUST** be in a .CSV format for the import to be successful. Additionally, there MUST be a header row that matches the one below. See the example. The column can be blank/contain no data, but the header row must be there.

|   | Assignee Type | Plan Name | Assignees  | Specialities                                          | Offices             | Insurance Payers | Effective Date | Ineffective Date | Procedure | Type                 | <b>Custom Description</b> | Price   | Allowed  | Picklist Category | <b>CPT/HCPCS Modifier</b> | NDC Code | NDC Quantity | NDC Units | Service Cod |
|---|---------------|-----------|------------|-------------------------------------------------------|---------------------|------------------|----------------|------------------|-----------|----------------------|---------------------------|---------|----------|-------------------|---------------------------|----------|--------------|-----------|-------------|
| 1 | individual    | Plan A    |            |                                                       | Payer id            |                  |                | 0490             | Revenue   | Custom rev code desc | \$12.34                   | \$10.00 | picklist | NA                | 0591-3452-01              | 12.233   | F2           | 12345     |             |
| 2 | individual    | Plan A    | 1234 34456 |                                                       | Payer id1 Payer id2 |                  |                | 0490             | Revenue   | Custom rev code desc | \$13.34                   | \$20.00 | picklist | NA                | 0591-3452-01              | 12.233   | F2           | 12345     |             |
| 3 | speciality    | Plan B    |            |                                                       |                     | 2020-01-01       | 2020-12-31     | 66666            | HCPCS     | desc                 | \$1.00                    |         | picklist |                   | 0268-1234-50              |          |              |           |             |
| 4 | speciality    | Plan B    |            | Pediatric Registered Nurse/Perinatal Registered Nurse |                     | 2020-01-01       | 2020-12-31     | 66666            | HCPCS     |                      | \$5.00                    |         | picklist |                   | 0268-1234-50              |          |              |           |             |

|   | Assignee Type | Plan Name | Assignees  | Specialities                                          | Offices             | Insurance Payers | Effective Date | Ineffective Date |
|---|---------------|-----------|------------|-------------------------------------------------------|---------------------|------------------|----------------|------------------|
| 1 | individual    | Plan A    |            |                                                       | Payer id            |                  |                | 0490             |
| 2 | individual    | Plan A    | 1234 34456 |                                                       | Payer id1 Payer id2 |                  |                | 0490             |
| 3 | speciality    | Plan B    |            |                                                       |                     | 2020-01-01       | 2020-12-31     | 66666            |
| 4 | speciality    | Plan B    |            | Pediatric Registered Nurse Perinatal Registered Nurse |                     | 2020-01-01       | 2020-12-31     | 66666            |

| Procedure | Туре                 | <b>Custom Description</b> | Price   | Allowed  | Picklist Category | <b>CPT/HCPCS Modifier</b> | NDC Code | NDC Quantity | NDC Units | Service Code |
|-----------|----------------------|---------------------------|---------|----------|-------------------|---------------------------|----------|--------------|-----------|--------------|
| Revenue   | Custom rev code desc | \$12.34                   | \$10.00 | picklist | NA                | 0591-3452-01              | 12.233   | F2           | 12345     |              |
| Revenue   | Custom rev code desc | \$13.34                   | \$20.00 | picklist | NA                | 0591-3452-01              | 12.233   | F2           | 12345     |              |
| HCPCS     | desc                 | \$1.00                    |         | picklist |                   | 0268-1234-50              |          |              |           |              |
| HCPCS     |                      | \$5.00                    |         | picklist |                   | 0268-1234-50              |          |              |           |              |

Once you have the .CSV file in the correct format do the following:

4.) Under the 'Upload File' section type in the doctor's name into the given field and select them from the dropdown.

5.) Click on 'Choose File' under the doctor's name.

6.) From the Finder window that pops up navigate to the correctly formatted .CSV file and open it.

7.) Click 'Upload' and if you have done everything correctly the file will upload into the doctor's account.

8.) Remove the feature flag for the account to expose Fee Schedule v2 in production to the customer.

To confirm the Fee Schedule was uploaded correctly break the glass on the customer's account to view.